## ERP

ERP

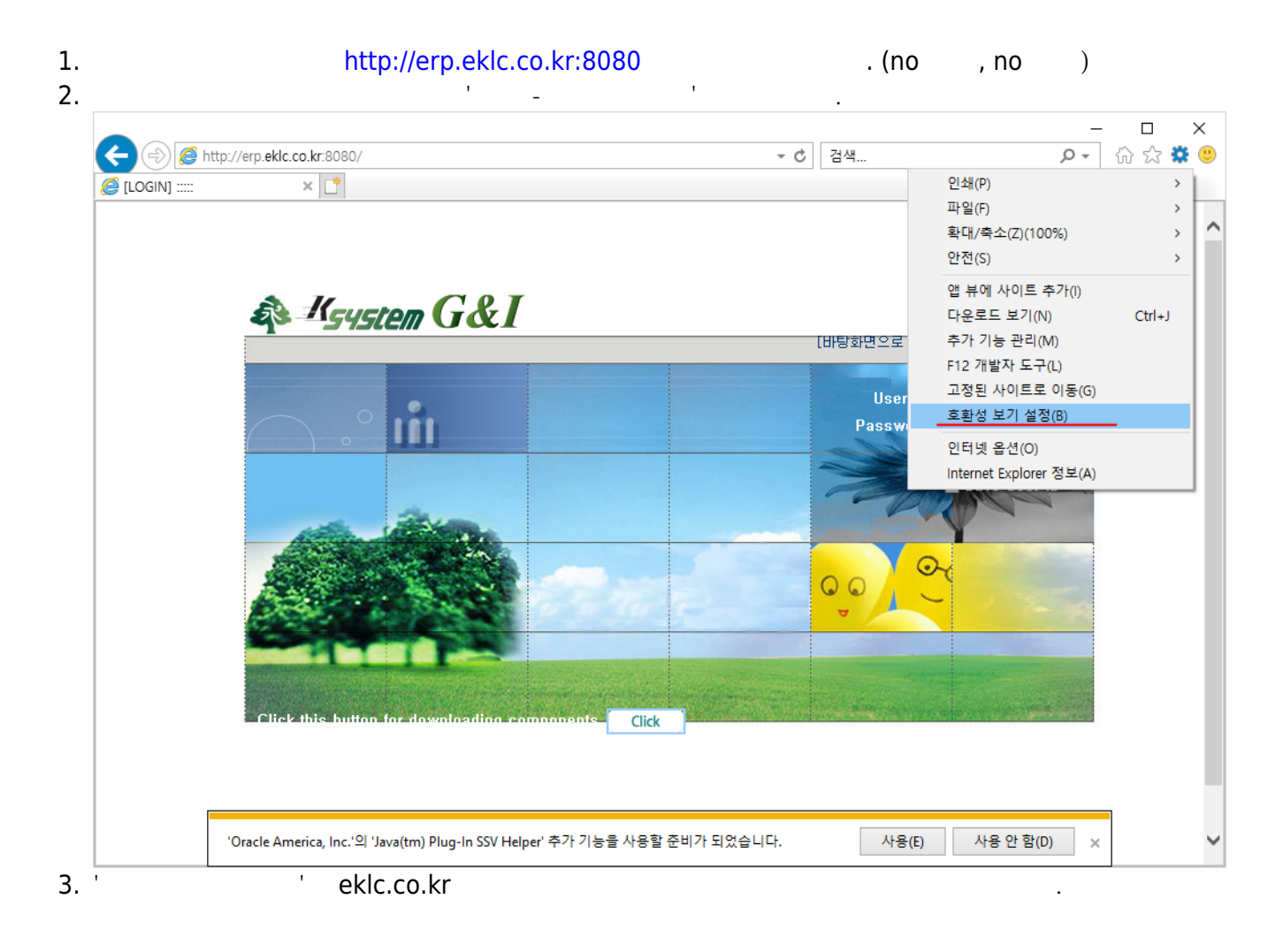

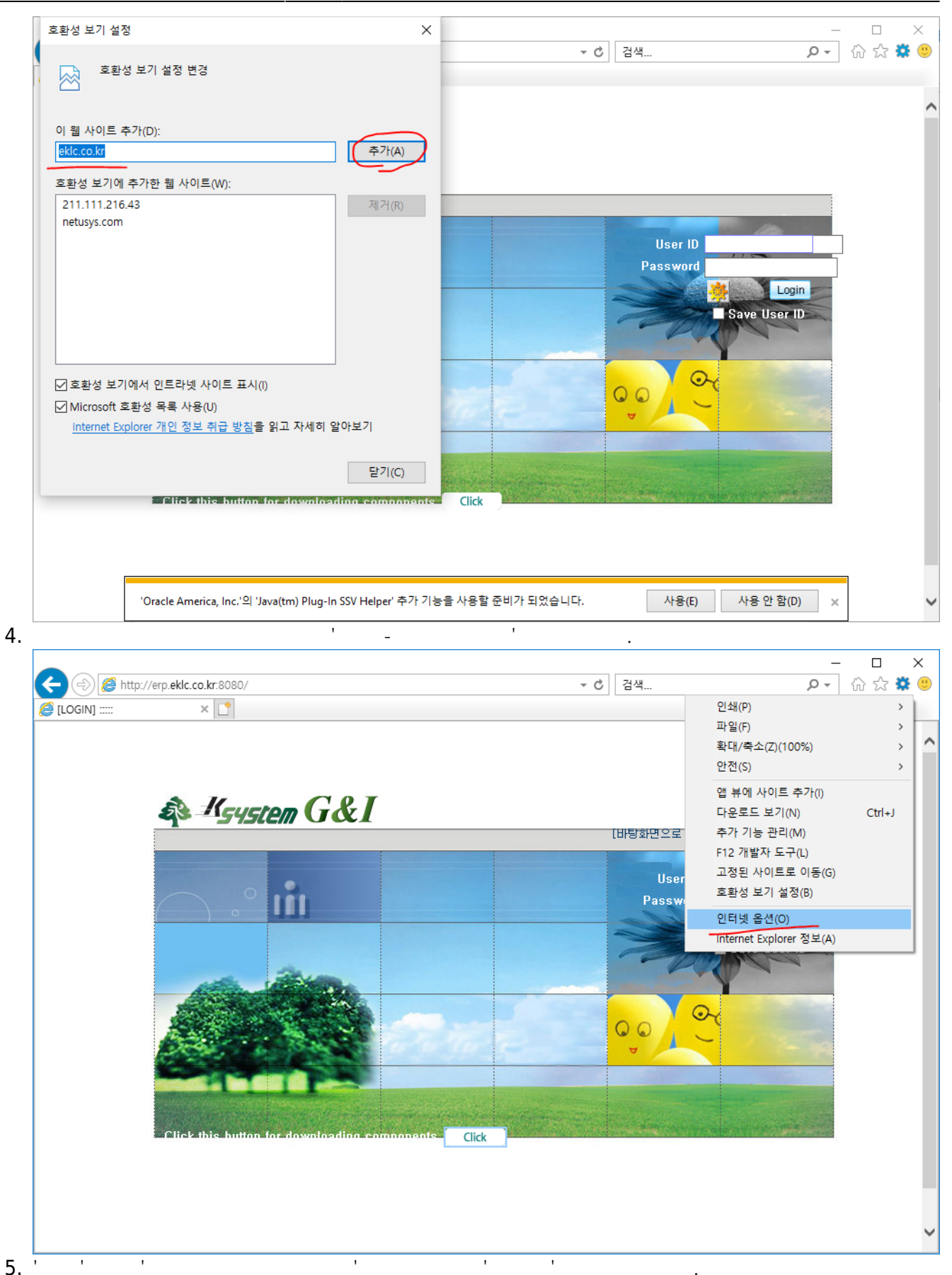

ERP

가

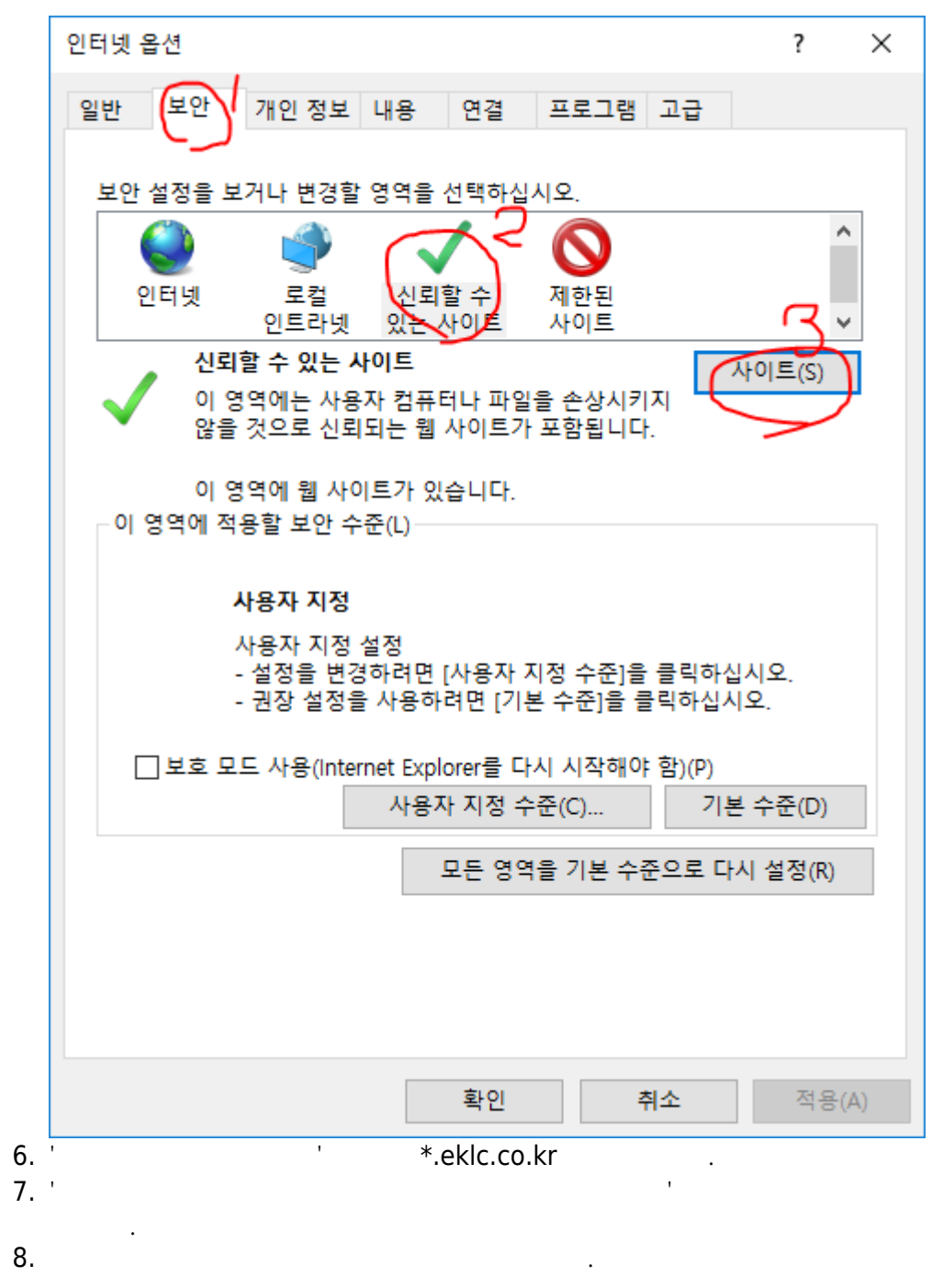

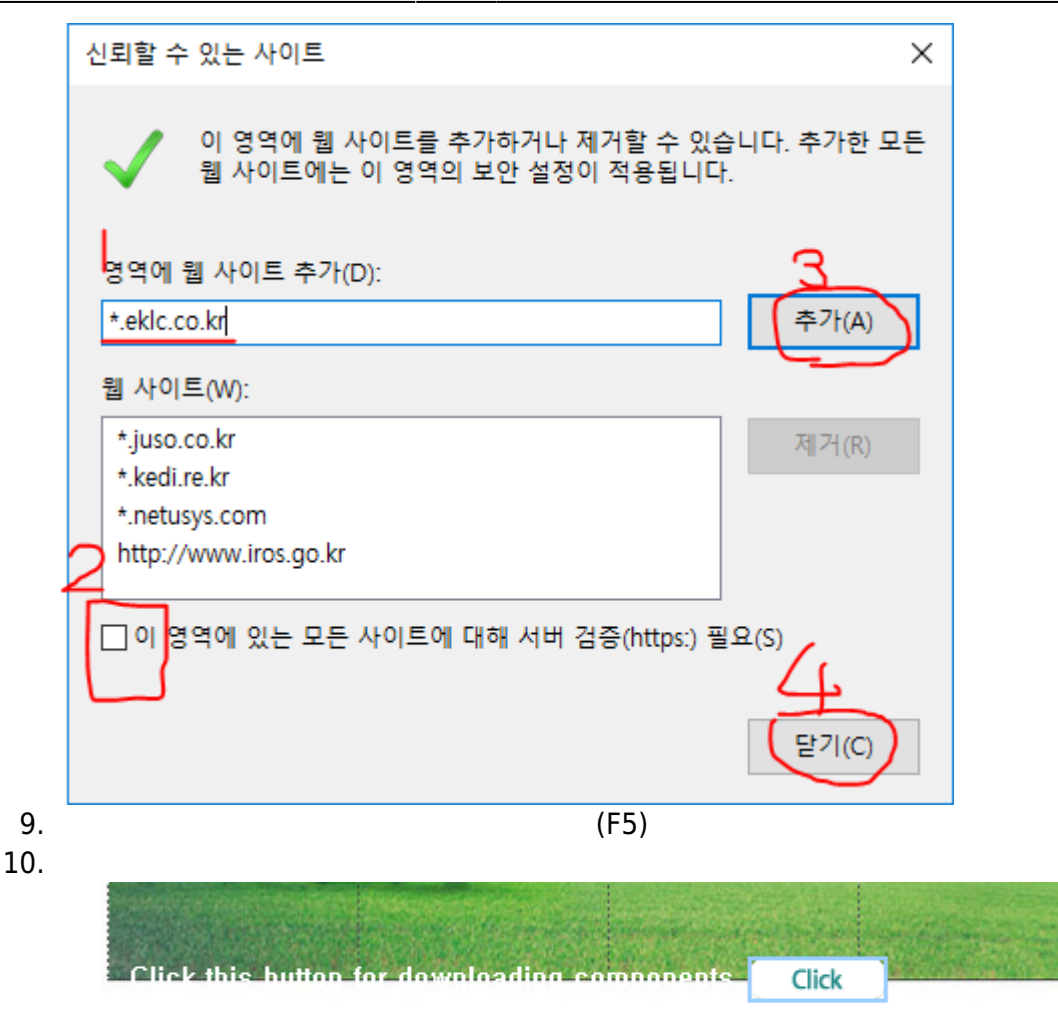

## 11. erp

- 'internet exploer'

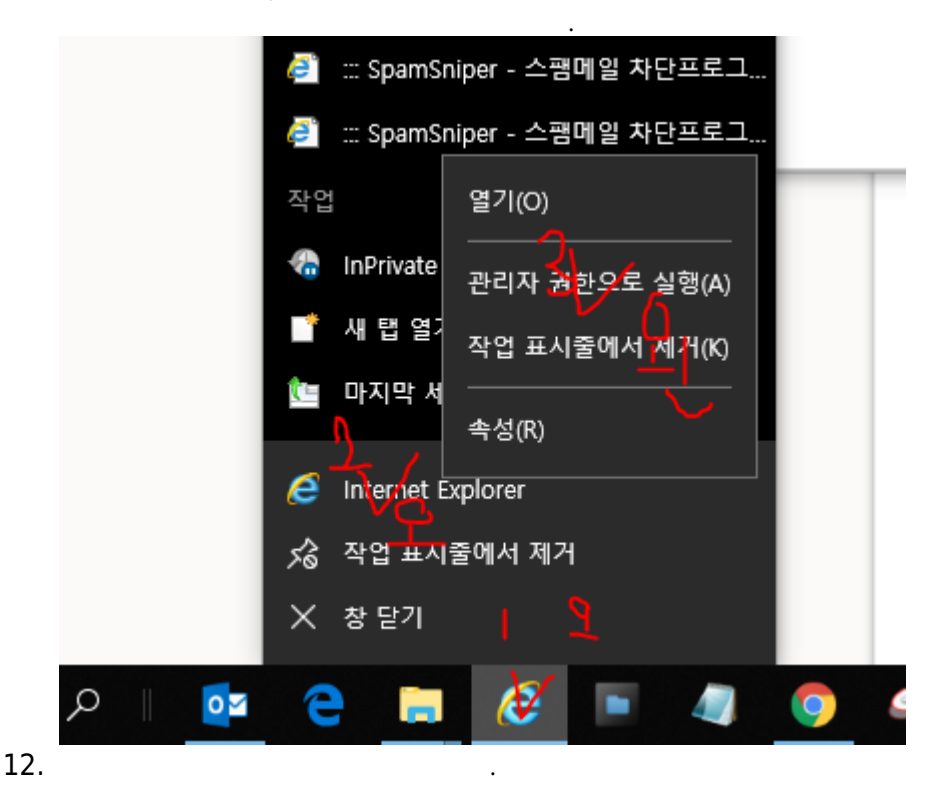

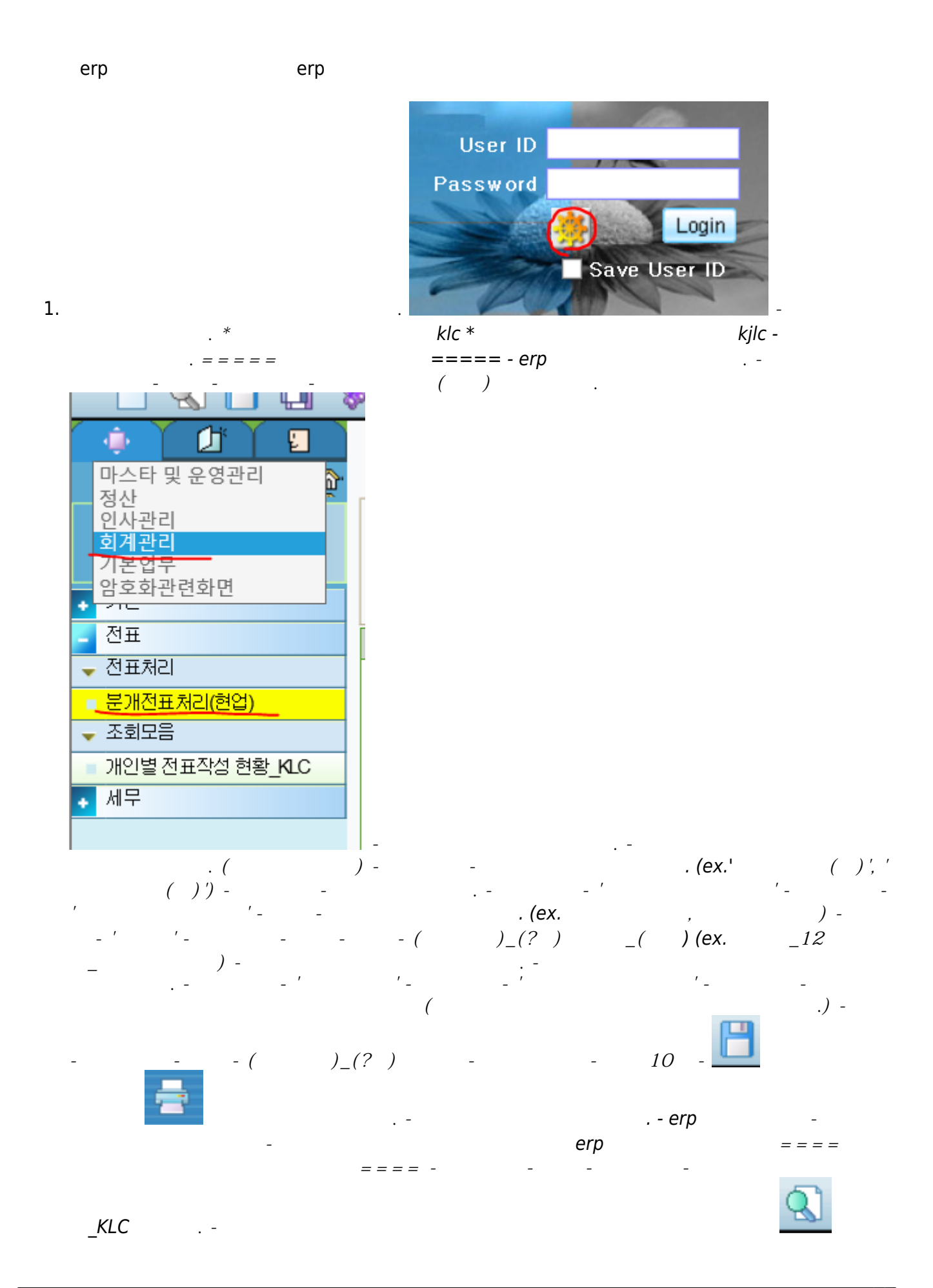

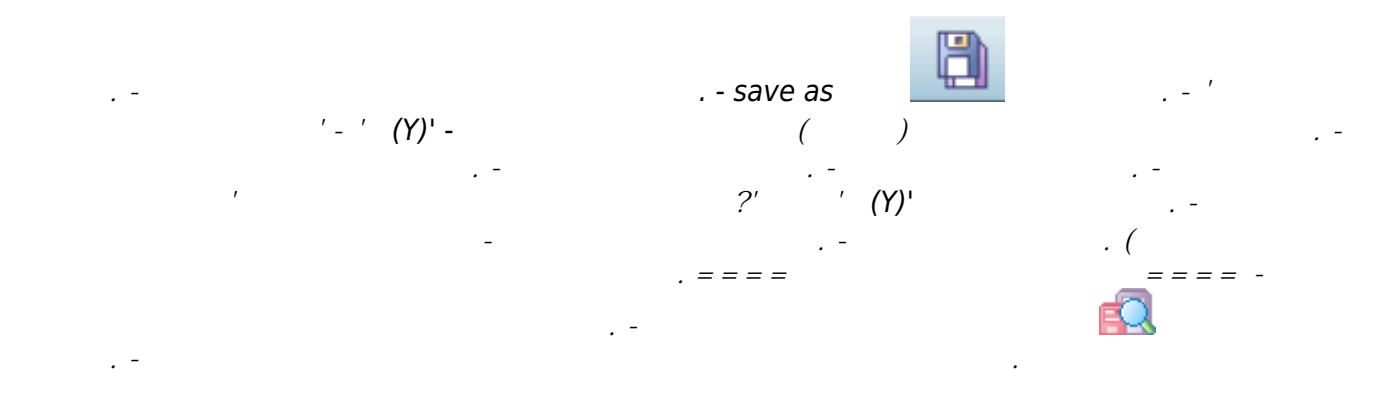

From: https://wiki.eklc.co.kr/ - **KELC\_WIKI** 

Permanent link: https://wiki.eklc.co.kr/doku.php?id=it:erp&rev=1542785636

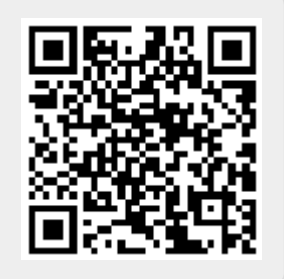

Last update: 2018/11/21 07:33